# Lõpparve koostamine

Standard Books 8.5 versioon põhjal 2022

#### Sisukord

| Eelinfo:                  | 2 |
|---------------------------|---|
| Hooldus Koosta lõpparve   | 2 |
| Määramisaken:             | 2 |
| Hoolduse funktsionaalsus: | 2 |

### **Eelinfo:**

Standard Booksis on võimalik koostada töötajale hooldusfunktsiooniga lõpparve.

Lõpparve koostamisel arvestatakse koos palgaga lõppkuupäevaks välja teenitud, kuid kasutamata jäänud puhkuse tasu. Või peetakse kinni enam puhatud puhkuse päevad, mille aluseks võetakse eelnevalt arvestatud ja väljamakstud puhkustasu.

### Hooldus "Koosta lõpparve"

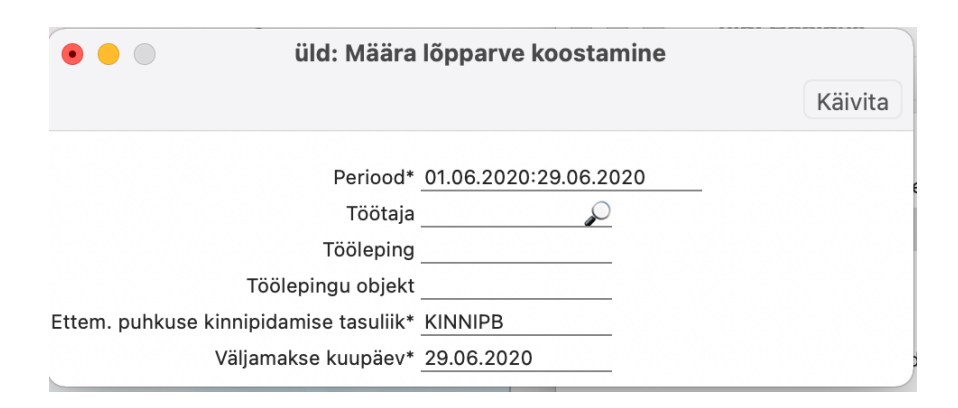

#### Määramisaken:

**Periood** - kohustuslik väli ja automaatselt on väljal märgitud jooksev kuu. Ctrl+Enteriga avaneb aruannete perioodi valik moodulist Üldine > Seadistused > Aruannete perioodid. Sellele väljale märgitud periood võetakse aluseks palga arvestuse koostamisel.

**Töötaja** – märgitakse Töötaja, kellele koostatakse lõpparve. Ctrl+Enter valikuga avaneb moodul Palk > registrid Töötajad

**Tööleping** - märgitakse Tööleping, kellele koostatakse lõpparve. Ctrl+Enter valikuga avaneb moodul Palk > registrid Töölepingud.

**Ettem. Puhkuse kinnipidamise tasuliik** – väljale märgitakse, Kinnipidamise tasuliik, mida tuleb vajadusel kasutada. Vajalik selleks kui Töötaja on ette puhanud.

**Väljamakse kuupäev** – vaikimisi märgitakse väljale jooksva kuu viimane päev. Ctrl+Enteriga avaneb kalendri aken.

#### Hoolduse funktsionaalsus:

- Funktsiooniga "Koosta Lõpparve" arvestatakse enammakstud puhkuse või kasutamata päevade eest saadav tasu ja samal ajal koostatakse tavapärane palga arvestus ühele arvestuse kaardile.
- Tasuliikide seadistuses peab olema sisestatud üks tasuliik tüübiga "Kinnipidamine bruto".

|                     | üld: Tasuliik: Vaata                              |                                                  |  |  |  |  |  |
|---------------------|---------------------------------------------------|--------------------------------------------------|--|--|--|--|--|
| < >                 |                                                   | Koosta 🗸 🛛 Jäta Salvesta 🛧 🗶 🖉                   |  |  |  |  |  |
|                     | Üldine                                            | Puhkuse arvestus                                 |  |  |  |  |  |
| Kood                | KINNIPB                                           | Nimetus Töötasust kinnipidamine                  |  |  |  |  |  |
| TSD aruande reakood | d 10 🗹 Tulumaksuga maksustatav                    |                                                  |  |  |  |  |  |
|                     | Düsite                                            | 🗹 Töötaja töötuskindlustusega maksustatav        |  |  |  |  |  |
|                     | Pusitasu                                          | 🗹 Kogumispensioniga maksustatav                  |  |  |  |  |  |
|                     | Tasuliigi tüüp:                                   | 🗹 Sotsiaalmaksuga maksustatav                    |  |  |  |  |  |
|                     | 🔿 Tasu                                            | 🗹 Tööandja töötuskindlustusega maksustatav       |  |  |  |  |  |
|                     | • Kinnipidamine (bruto)                           | Puhkusearvestuse aluseks                         |  |  |  |  |  |
|                     | Kinnipidamine (neto)<br>Kohtutäitur (kinnip.neto) | 🗌 Kogu summa täiendav tulumaksu vaba miinimum    |  |  |  |  |  |
|                     | Kuulub väljamaksmisele:                           | Arvestuse alus:                                  |  |  |  |  |  |
|                     | 🔘 Jah                                             | <ul> <li>Fikseeritud summa</li> </ul>            |  |  |  |  |  |
|                     | O Ei                                              | O Proportsionaalselt töötatud ajaga              |  |  |  |  |  |
|                     |                                                   | <ul> <li>Tööajatabel</li> <li>Tükitöö</li> </ul> |  |  |  |  |  |

- Hoolduse tulemusena luuakse uus arvestuse kaart registrisse Arvestused.
  - Arvestuse kaardi esimestele ridadele täidetakse automaatselt palga makse (sarnaselt hooldusega "Koosta palgaarvestuse kaardid").
  - Viimasele reale täidetakse automaatselt:

A) Kui puhkus on osaliselt kasutamata, siis lisatakse arvestusele puhkuse tasuliigi rida. Puhkuse tasuliik leitakse töölepingult nt PUHKUS. Puhkuse päevade jääk leitakse seadistusest "Puhkuse saldod". Hüvitatavate päevade arv arvestatakse komakohtadega.

Näiteks, kui Puhkuse arvestuse meetodiks on keskmine kalendripäeva tasu (v.a Riiklikud pühad), siis 6 kuu arvestus lõppeb hoolduse määramisaknas valitud perioodile eelneval kuul. Keskmist kalendripäeva tasu saab kontrollida aruandest Puhkusereserv, kus tuleb Kuupäeva väljale märkida viimane tööpäev.

| Fail | Redigeeri    | Kaart A                                                 | ken Info                                 | <b>b</b> |                                                              |                                          |       |               |                         |      |   |
|------|--------------|---------------------------------------------------------|------------------------------------------|----------|--------------------------------------------------------------|------------------------------------------|-------|---------------|-------------------------|------|---|
| •    |              |                                                         | ₽ø                                       | c        |                                                              | Koosta 🔻                                 | Jäta  | Salvesta      | <b>∧</b> 3              | <    | 0 |
|      | Tööle<br>Kor | Number<br>epingu nr.<br>Alguskp.<br>Lõppkp.<br>Objektid | 200076<br>190005<br>01.06.20<br>15.06.20 | 20       | Kuupäev<br>Eesnimi<br>Perenimi<br>Väljamakse kp.<br>Reg. kp. | 15.06.2020<br>Mart<br>Haab<br>16.06.2020 | Isik  | KRISTEL       | ☐ Kinnita<br>☐ Väljamak | stud |   |
|      | Amet         | Ameti ni                                                | metus                                    | Tasuliik | Tasuliigi nimetus                                            | Tariif                                   | Ko    | odus          | Brutosumma              |      | Δ |
| 1    | 1            | Müügiju                                                 | ht                                       | π        | Päeva tunnitasu                                              |                                          | 7,30  | 83,00         | 605,90                  |      |   |
| 2    | 1            | Müügiju                                                 | ht                                       | PÜHAT    | Riiklikul päeval töötamise tunnitasu                         |                                          | 7,30  | 13,00         | 94,90                   | )    | 0 |
| 3    | 1            | Müügiju                                                 | iht                                      | LISATASU | Lisatasu                                                     |                                          | 7,30  | 96,00         | 700,80                  | )    | C |
| 4    |              |                                                         |                                          | PUHKUS   | Põhipuhkus                                                   |                                          | 55,16 | 7,81          | 430,80                  | )    | D |
| 5    |              |                                                         |                                          |          |                                                              |                                          |       |               |                         |      | Е |
| 6    |              |                                                         |                                          |          |                                                              |                                          |       |               |                         |      | F |
| 7    |              |                                                         |                                          |          |                                                              |                                          |       |               |                         |      | G |
| 8    |              |                                                         |                                          |          |                                                              |                                          |       |               |                         |      | Г |
| 9    |              |                                                         |                                          |          |                                                              |                                          |       |               |                         |      |   |
| 10   |              |                                                         |                                          |          |                                                              |                                          |       |               |                         |      |   |
| 11   |              |                                                         |                                          |          |                                                              |                                          |       |               |                         |      |   |
| 12   |              |                                                         |                                          |          |                                                              |                                          |       |               |                         |      |   |
| 13   |              |                                                         |                                          |          |                                                              |                                          |       |               | 1                       | -    | 1 |
|      | τι           | ulumaks ko                                              | kku                                      | 453,29   | TM vaba miinimum kokku                                       | 0,00                                     | Net   | tosumma kokku | 1313,1                  | 4    |   |
|      | Töötaja tööt | uskindl, ko                                             | kku                                      | 29,31    | Tööandja töötuskindl. kokku                                  | 14,67                                    | Brut  | tosumma kokku | 1832,4                  | 0    |   |
|      | Kogumis      | pension ko                                              | kku                                      | 36,66    | Sotsiaalmaks kokku                                           | 604,69                                   | TM    | suurendamine  | 500,0                   | 0    |   |

B) Kui puhkust on kasutatud rohkem, kui lõpparve koostamise päevaks puhkust on välja teenitud, siis lisatakse rida tasuliigiga, mille kaardil on "Kinnipidamine (bruto)" nt KINNIPB. Vastav tasuliik määratakse hoolduse määramisaknas. Enam puhatud päevade arv arvestatakse täis päevades.

Programm leiab eelnevalt arvestatud puhkuse(te) kaart(id) ning kinnipidamisega arvestatakse palgast maha enammakstud puhkuse kogus ja summa.

|                                  | > •             |                   |                    |                               | Коо                | sta 🗸            | Jäta Sa    | alves | ta 🔸      | ×       | ( |
|----------------------------------|-----------------|-------------------|--------------------|-------------------------------|--------------------|------------------|------------|-------|-----------|---------|---|
| Number 210017 Kuupäev 31.10.2021 |                 |                   |                    |                               |                    |                  |            |       |           |         |   |
| Töölepingu nr. 1                 |                 |                   |                    | Eesnimi                       | Mari               | -                |            |       | Kinnit    | а       |   |
|                                  | Al              | guskp. 01.10.2021 |                    | Perenimi                      | Maasikas           |                  |            |       | Välian    | nakstud | 4 |
|                                  | Li              | čopkp. 31.10.2021 |                    | Väliamakse kp.                | 31.10.2021         |                  |            |       | raijan    | unoruu  |   |
|                                  | 0               | biektid           |                    | Beg kn                        | 06 10 2021         | -<br>Isil        |            |       |           |         |   |
|                                  | Komm            |                   |                    |                               | 00.10.2021         | -                |            | _     |           |         |   |
|                                  | Komm            |                   |                    |                               |                    |                  |            | _     |           |         |   |
|                                  | Amet            | Ameti nimetus     | Tasuliik           | Tasuliigi nimetus             | Tariif             |                  | Kogus      |       | Brutosum  | nma     | I |
| 1                                | 1               | Juhataja          | PALK               | Töötasu                       |                    | 1200,00          |            | 1,00  | 1         | 200,00  | 1 |
| 2                                | $\sim$          |                   | KINNIPB            | Töötasu                       |                    | -57,14           |            | 1,00  |           | -57,14  |   |
| 3                                |                 |                   |                    |                               |                    |                  |            |       |           |         |   |
| 4                                |                 |                   |                    |                               |                    |                  |            |       |           |         |   |
| 5                                |                 |                   |                    |                               |                    |                  |            |       |           |         |   |
| 6                                |                 |                   |                    |                               |                    |                  |            |       |           |         |   |
| /                                |                 |                   |                    |                               |                    |                  |            |       |           |         |   |
| o<br>o                           |                 |                   |                    |                               |                    |                  |            |       |           |         |   |
| 0                                |                 |                   |                    |                               |                    |                  |            |       |           |         |   |
| 11                               |                 |                   |                    |                               |                    |                  |            |       |           |         |   |
| 12                               |                 |                   |                    |                               |                    |                  |            |       |           |         |   |
| 13                               |                 |                   |                    |                               |                    |                  |            |       |           |         |   |
| 14                               |                 |                   |                    |                               |                    |                  |            |       |           |         |   |
| 15                               |                 |                   |                    |                               |                    |                  |            |       |           |         |   |
|                                  | Tulum           | aks kokku         | 124,91             | TM vaba miinimum kokku 500,00 |                    | )Netosumma kokku |            |       | 999,66    |         |   |
| Τċ                               | öötaja töötuski | ndl. kokku        | 18,29              | Tööandja töötuskindl. kokku   | 9,14 Brutosumma ko |                  | summa kokl | ku    | u 1142,86 |         |   |
| Kogumispension kokku             |                 | 0,00              | Sotsiaalmaks kokku | 377,14                        | ТМ                 | suurendamir      | ne         |       | 0,00      |         |   |

Kasutamata jäänud puhkuse või enam puhatud päevade arvu saab kontrollida aruandest Puhkuse saldo hetkeseis. Määrates kuupäeva väljale viimase tööpäev.